# Parent's guide to VSware

### Logging into your account

To access your VSware account, your school will have sent you a unique **username** and a **VSware URL** (website address) that is specific to your school. The URL will look something like this: schoolname.vsware.ie. These details are usually sent to you in via SMS. VSware is best accessed through Google Chrome. You can access the site on the internet browser on your mobile device also.

• To log into your new account, go to the login screen in your browser and click 'Reset Password'

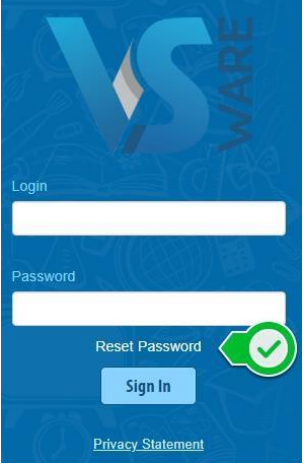

- This brings you to the 'Reset Password' screen
- Type in your username
- Type the last 4 digits of your phone number
- Click 'Validate'

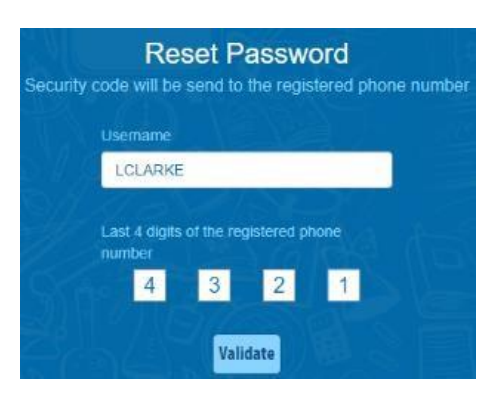

• You will then receive a text message containing the verification code. This SMS might take a minute or two to be sent.

| ← schoo      | bl                                    | DELETE |
|--------------|---------------------------------------|--------|
|              |                                       |        |
|              | Wednesday 17 July 2019                |        |
| 7132<br>VSwa | 0940 is your security code from<br>re | 10:15  |

- Enter the code, type your new password into the 'New password' and 'Confirm password' fields. Make sure that your password follows the criteria listed.
- Click 'Change password'

| An SMS has b<br>Please wait wh | een sent to the mobile number provided containing the security coo<br>sile this is delivered and enter the code in the number fields displaye                                                                     |
|--------------------------------|----------------------------------------------------------------------------------------------------|
|                                | Insert SMS code                                                                                                    |
| S.SI                           | 7 1 3 2 0 9 4 0                                                                                                    |
| A TAK                          | New password                                                                                                    |
|                                |                                                                                                    |
|                                | Contirm password                                                                                                    |
|                                | Password must match the following<br>criteria:<br>• Between 8 and 16 characters in<br>length<br>• One or more capital letters<br>• One or more ontal letters<br>• One or more of these characters<br>(@g5*&'()??) |
|                                | Examples: eXample1@2, passWord3l4                                                                                                    |

• You will see a message confirming that your password has been successfully updated. Once you see this click ' Go To Login'

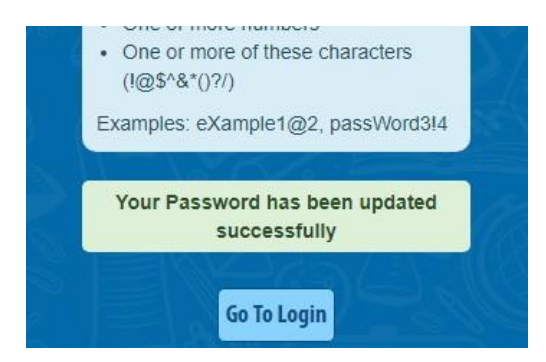

• This brings you back to the main Login screen. Type your username, your new password and click 'Sign In'. This is your new password going forward.

| Password Reset Password | LCLARKE  |                |    |
|-------------------------|----------|----------------|----|
| Reset Password          | Password |                | 24 |
| Reset Password          | •••••••  |                |    |
|                         |          | Reset Password | 1  |

### Forgotten password and locked account

If you forget your password, you can reset your own account without contacting the school. Simply click the 'Reset Password' button as in the steps above.

If you have requested more than three security codes when resetting your password, your account will be locked until midnight. At one minute past midnight, your account will automatically be unlocked, and you can request another security code.

## Siblings

If you have more than one child in the school, click the blue arrow under the photograph to toggle to the next student. You will only ever need one VSware login, regardless of how many students you have in the school.

| Art Adams                                 | Personal Information                          | o chnage between siblings                  |                               |                       |                    | Actions - |
|-------------------------------------------|-----------------------------------------------|--------------------------------------------|-------------------------------|-----------------------|--------------------|-----------|
| 1                                         | Name Arthur Adams                             | Birth cert. Name                           | Birth Date 04/02/2004         | Gender Male           |                    |           |
| Status:<br>No Filter                      | Medical Card Yes                              | Traveller Heritage No                      | Language Support Applicant No | Boarder Indicator Yes |                    |           |
|                                           | VSware Id 1961554                             | Department Pupil Id 12345678               | PPS 123456                    | School MIS ID 16-0036 | Other Id           |           |
| Personal                                  | Exam Number 08092013                          | Locker Number                              |                               |                       |                    |           |
| Household     Attendance     Zerm Reports | Date of entry 26/08/2016<br>Date of Exemption | Irish exemption Nationality UNITED KINGDOM | Country of Birth              | Religion              | Class Group 2A (A) |           |

### **Term reports**

The **term reports tab** is a straightforward screen. At the top of the page, you first select an exam and it then displays the student's mark, grade and teacher comment for each subject. Some schools provide the option to print off an official school term report. To do this, click 'actions' (on the top right) and 'print'. A word document will then download onto your computer or device and you will be able to view, save and print it. Otherwise you can just right click anywhere on the main term report page and press 'print'. This will print the screen exactly as it is.

| ₹                            |                                  |                                     |            | े Hi, f   | Elizabeth Rogers [ 🏵 |  |
|------------------------------|----------------------------------|-------------------------------------|------------|-----------|----------------------|--|
| Brenda Bell                  |                                  |                                     | Stude      |           |                      |  |
|                              | Term Report                      |                                     |            | Acti      |                      |  |
| Status:                      | Select An Exam                   | 1st Yr Christmas Report 2017 (2017/ |            |           |                      |  |
| No Filter                    | 1st Yr Christmas Report 2017 (20 | 7/2018)                             |            |           |                      |  |
| Personal<br>Term Reports     | Irish                            |                                     |            |           |                      |  |
| Attendance                   | Mark                             | Grade                               | Level      | Teacher   |                      |  |
| Student Options<br>Rehaviour | 79                               | в                                   | Foundation | asd asd   |                      |  |
| Fimetable                    | Comment                          |                                     |            |           |                      |  |
|                              | Teacher remarks are private.     |                                     |            |           |                      |  |
|                              |                                  |                                     |            |           |                      |  |
| 그는                           | -                                |                                     |            |           |                      |  |
|                              | engaisti                         |                                     |            |           |                      |  |
|                              | Mark                             | Grade                               | Level      | Teacher   |                      |  |
|                              | N/A                              | В                                   | NA         | dave asdf |                      |  |
|                              | Comment                          |                                     |            |           |                      |  |
|                              | Teacher remarks are private.     |                                     |            |           |                      |  |
|                              |                                  |                                     |            |           |                      |  |
|                              |                                  |                                     |            |           |                      |  |
|                              | Geography                        |                                     |            |           |                      |  |
|                              | Mark                             | Grade                               | Level      | Teacher   |                      |  |
|                              | 80                               | в                                   | Hinter     |           |                      |  |